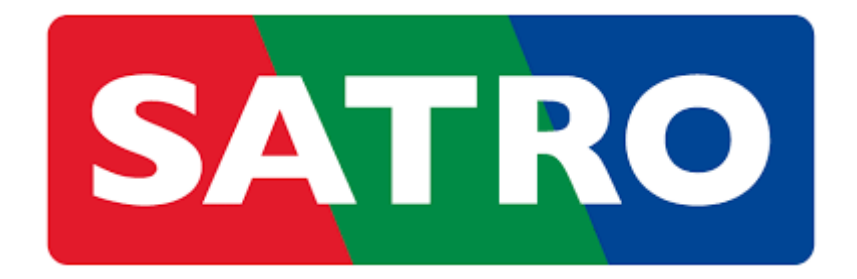

## NÁVOD NA REGISTRÁCIU DO ZÁKAZNÍCKEJ ZÓNY

**1.** Navštivíme webovú stránku <u>www.satro.sk</u> alebo <u>www.touchtv.sk</u> a klikneme na tlačidlo **Zákaznícka zóna**:

| SATRO            |           |                        |                            | zák<br>📞 0          | aznícka linka<br>850 311 000 |
|------------------|-----------|------------------------|----------------------------|---------------------|------------------------------|
| Internet         | Televízia | TV + Internet          | Touch TV                   | HBO Max             | Zákaznícka zóna              |
|                  |           |                        |                            |                     |                              |
|                  |           |                        |                            |                     |                              |
| <b>b</b> touchTV |           | O službe Zariadenia Ce | enník Kontakt <b>Regis</b> | trácia Zákaznícka z | tóna SATRO :                 |

2. Klikneme na tlačidlo Vytvoriť konto:

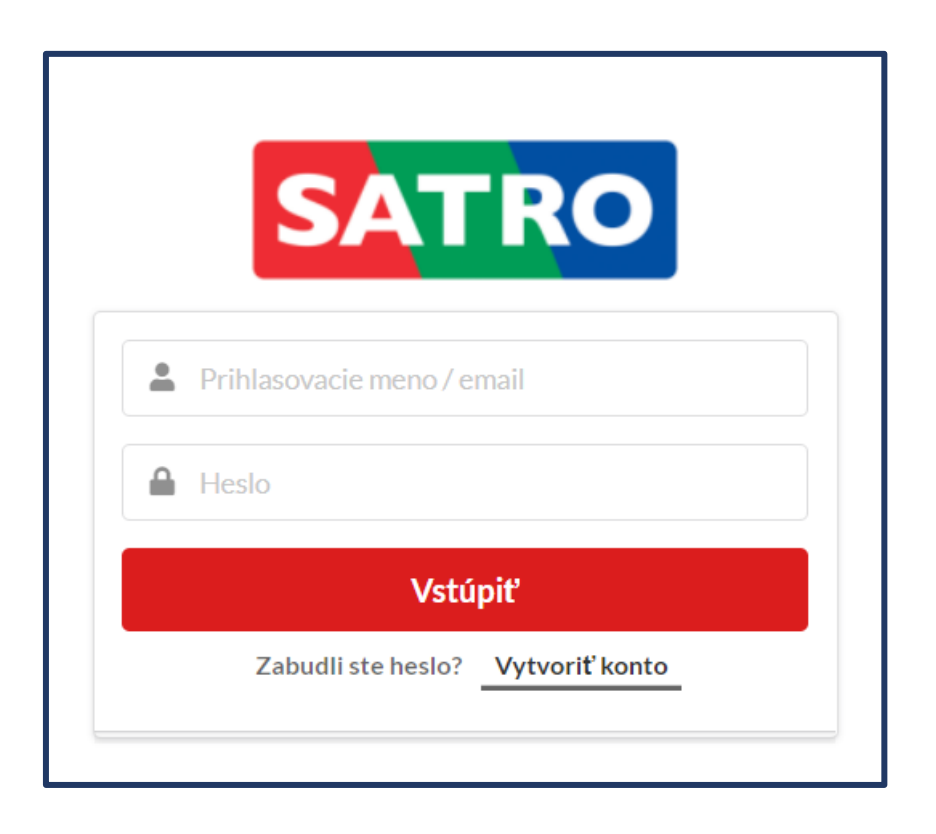

**3.** Zadáme Číslo zmluvy, alebo Variabilný symbol a klikneme na tlačidlo **Pokračovať**:

| Pre vytvorenie zákazníckého konta za<br>symbol, s ktorým uskutočňujete úhrad | adajte číslo Vašej zmluvy<br>du za služby. Variabilný | y. Ak toto číslo nemáte k dispozícii, môžete použiť variabilný<br>symbol nájdete na každej faktúre. |
|------------------------------------------------------------------------------|-------------------------------------------------------|----------------------------------------------------------------------------------------------------|
| Číslo Vašei zmluvy                                                           |                                                       |                                                                                                    |
|                                                                              |                                                       | Variabilný symbol                                                                                   |
| Číslo zmluvy                                                                 | ALEB                                                  | O 🗈 Variabilný symbol                                                                               |

**4.** Zadáme číslo karty <sup>A.)</sup> alebo STB prijímača <sup>B.)</sup>, pokiaľ od nás zariadenie nemáte, môžete zadať aj nami poskytnuté jednorazové prihlasovacie meno <sup>C.)</sup>:

| Vaša identifikácia                                                                       | a                                         | <b>Krok 3</b><br>Vytvorenie konta               |             | Hotovo |
|------------------------------------------------------------------------------------------|-------------------------------------------|-------------------------------------------------|-------------|--------|
| Zadajte celé výrobné číslo Vašej dekódovac<br>Ak ešte od nás nemáte zariadenie, môžete z | cej karty alebo Váš<br>zadať nami poskytr | ho STB prijímača.<br>nuté jednorázové prihlasov | vacie meno. |        |
| ldentifikácia zariadenia                                                                 |                                           | Jednorázové prihlasovacie                       | meno        |        |
| Číslo karty alebo Vášho STB prijímača                                                    | ALEBO                                     | Prihlasovacie meno                              |             |        |
|                                                                                          |                                           |                                                 |             |        |

A.) Zadáme číslo karty (10 miestne číslo), napríklad 017 0902 8400-5:

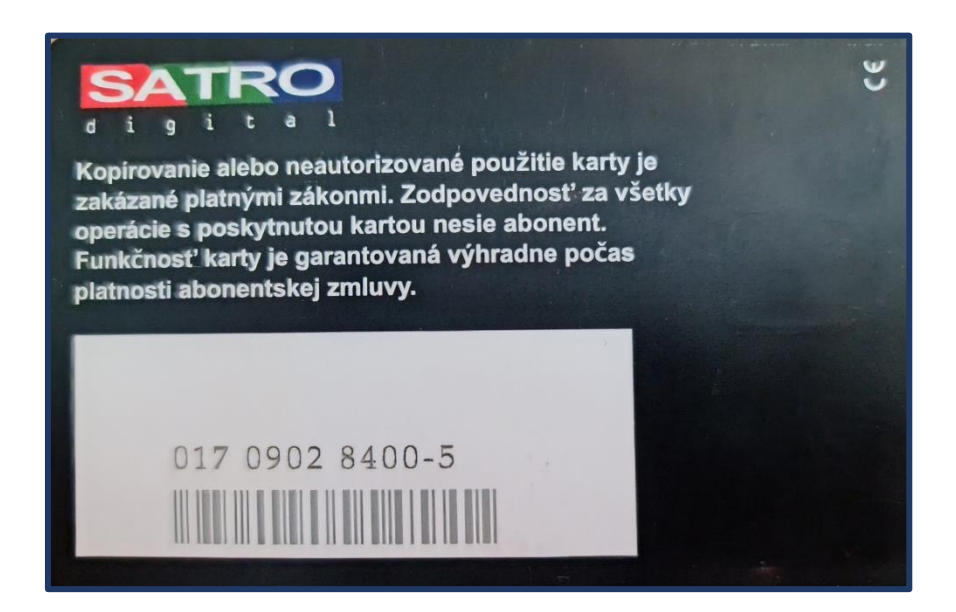

**B.)** Zadáme číslo STB prijímača, napríklad: 2020061903459 (viď prvý obrázok), alebo 703H1233D00986 (viď druhý obrázok), alebo 8201202980 – číslo pod druhým čiarovým kódom (viď tretí obrázok):

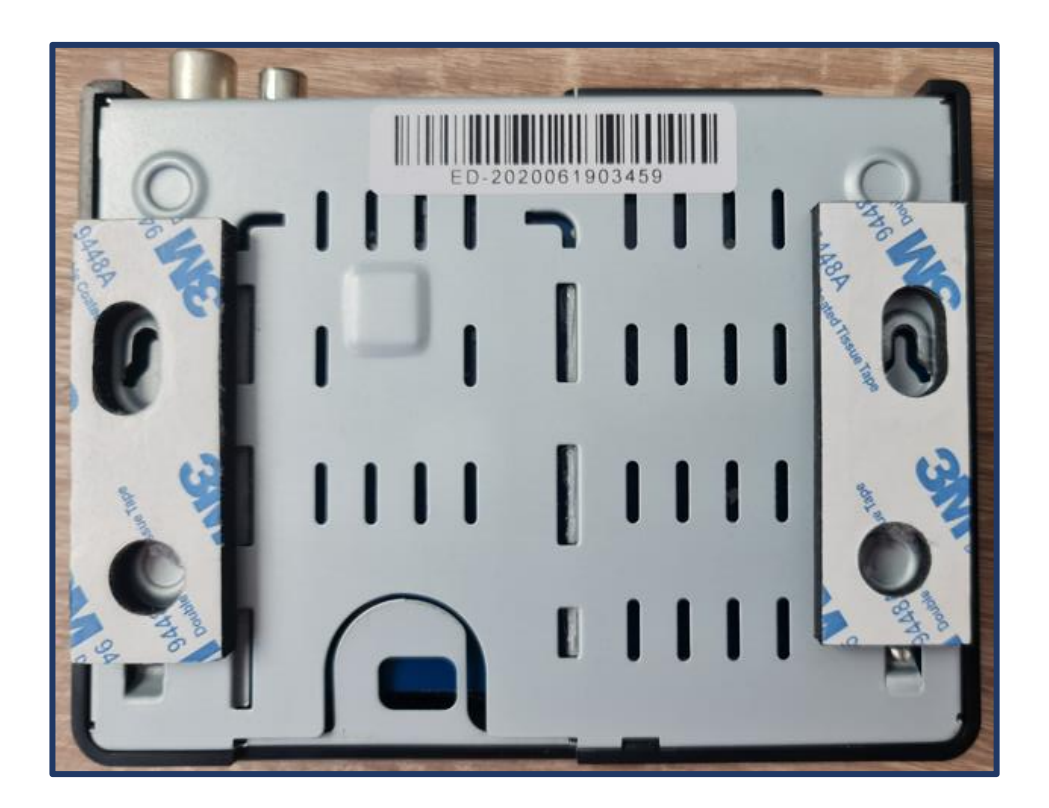

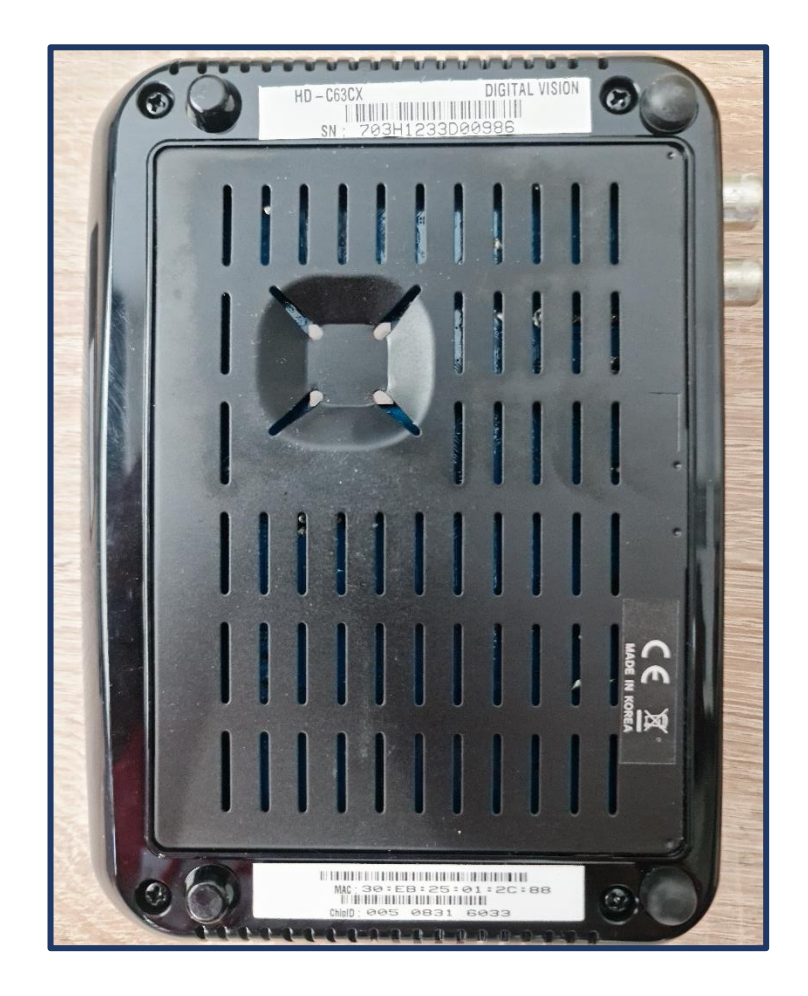

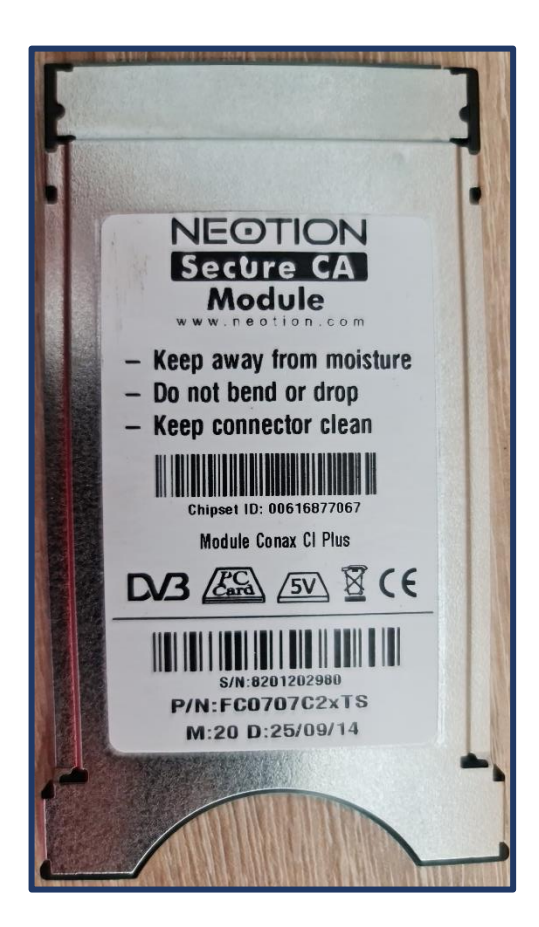

**C.)** Aby sme Vám mohli poskytnúť jednorazové prihlasovacie meno, prosím, kontaktujte nás: https://www.satro.sk/kontaktujte-nas .

**5.** Vyplníme údaje pre prístup k zákazníckemu kontu, ktoré budeme k prihláseniu používať:

| i      | Zadajte údaje pre prístup k Vášmu zákazníckemu kontu. |
|--------|-------------------------------------------------------|
| E-mail | ová adresa                                            |
|        | Email                                                 |
| Prihla | sovacie meno                                          |
|        | Týmto menom sa budete prihlasovať                     |
| Heslo  |                                                       |
|        | Týmto heslom sa budete prihlasovať                    |
| Heslo  | znovu pre kontrolu                                    |
|        | Zopakujte svoje heslo                                 |

6. Prihlásenie do Zákazníckej zóny prebehlo úspešne:

| Vaša identifikácia                            | Verenie<br>zariadenia               | Krok 3<br>Vytvorenie konta            | V Hotovo |
|-----------------------------------------------|-------------------------------------|---------------------------------------|----------|
|                                               |                                     |                                       |          |
|                                               |                                     |                                       |          |
| Vaše prihlasovacie údaje b                    | poli úspešne nastavené, môžete sa t | eraz prihlásiť do svojho zákazníckeho | o konta. |
| Vaše prihlasovacie údaje b                    | ooli úspešne nastavené, môžete sa t | eraz prihlásiť do svojho zákazníckeho | o konta. |
| Vaše prihlasovacie údaje b<br>Prihlásiť sa +) | ooli úspešne nastavené, môžete sa t | eraz prihlásiť do svojho zákazníckeho | o konta. |